## Enregistrement en ligne pour les programmes hors campus

- 1. Visitez le site internet d'<u>Andrews University</u> (<u>www.andrews.edu</u>)
- 2. Choisissez le menu 'CURRENT STUDENTS'

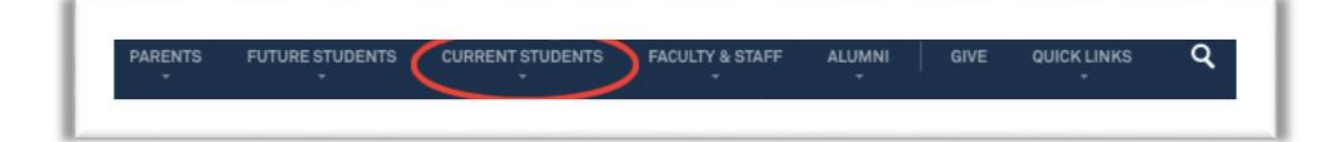

a. Choisissez 'Registration Central' du menu déroulant

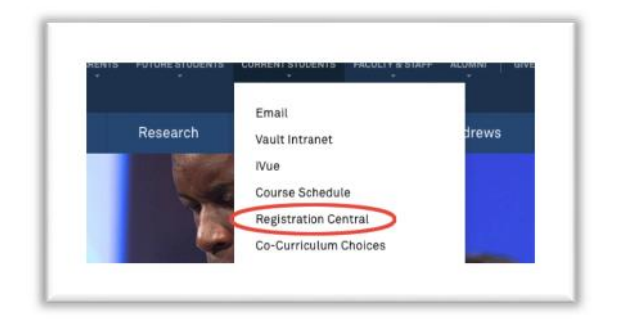

 Insérez votre nom d'identifiant et votre mot de passe – Si c'est la première fois que vous utilisez les services d'Andrews University vous aurez à activer votre nom d'identifiant en utilisant le lien 'Create Account'.

| username             | @a                                | ndrews.edu |  |
|----------------------|-----------------------------------|------------|--|
| Password             |                                   |            |  |
| ļ                    | Login                             |            |  |
| Re<br>Forgot         | member me<br>t password?          |            |  |
| Don't ha<br>username | ve an Andrews<br>or password yet? |            |  |

 Une fois connecté, choisissez le semestre pour lequel vous voudriez vous inscrire du menu déroulant et cliquez sur le bouton 'Next' Janvier à avril : 'Spring Semester' Août à décembre : 'Fall Semester'

|   | Select Semester                                                                             |
|---|---------------------------------------------------------------------------------------------|
|   |                                                                                             |
| Г | To begin or continue your registration, please select the semester you are registering for. |
|   | Please select a semester                                                                    |
|   | Next                                                                                        |
|   | ESSON/FC B                                                                                  |

 Les étapes pour l'enregistrement pour le semestre en question vont apparaitre. Suivez- les dans l'ordre, chaque étape dépend de la précédente. Une fois chaque étape complétée, une coche verte '√' apparaitra.

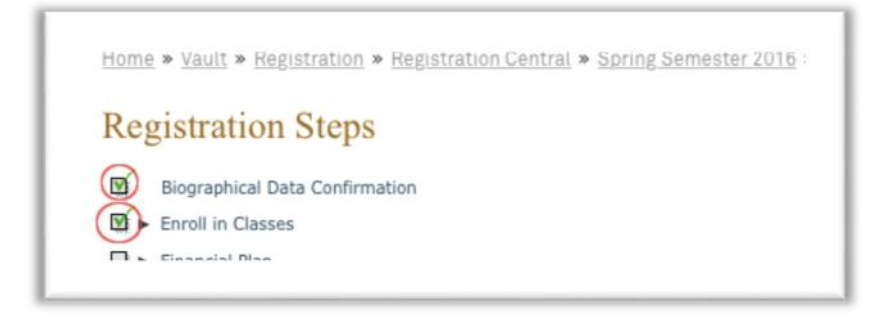

- a. 'Biographical Data Confirmation' Veuillez, nous vous prions, vérifiez vos données biographiques et en faire les changements si nécessaire. Il est très important que nous ayons vos informations les plus récentes. Une fois que vous aurez mis à jour vos données choisissez 'next'.
- b. 'Enroll in Classes':
  - i. Si dans vos étapes vous voyez l'inscription 'hold', vous devriez suivre les instructions sous 'contact information'
  - ii. Veuillez noter que les sous-étapes suivantes sont nécessaires pour compléter l'enregistrement.

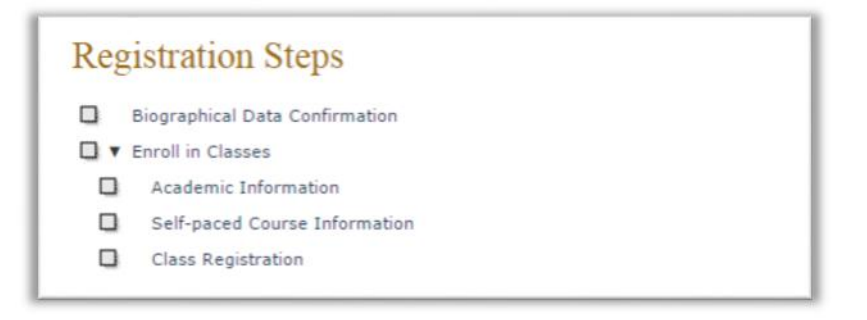

 iii. La première fois que vous choisissez 'Enroll in Classes' vous aurez à vérifier votre filière et les informations concernant votre conseiller académique, ensuite choisissez 'yes' et procédez à la page 'Class registration'.

| Please confirm that                | your program of study is accurate. New Federal re   | julations effective July 1, 2013 have imposed time limits |
|------------------------------------|-----------------------------------------------------|-----------------------------------------------------------|
| based on your prog                 | ram of study which may directly impact Direct Subsi | dized loan eligibility.                                   |
| Primary Major:                     | International Development (IDEV)                    |                                                           |
| Academic Advisor(s)                |                                                     |                                                           |
| Dawn Dulhunty                      |                                                     |                                                           |
| Yes No<br>egistration Central V2.5 |                                                     |                                                           |

iv. Si vous prenez un 'self-paced course' il va falloir lire les informations et prêtez attention à l'exemple se trouvant sur la page 'Self-paced Course information'.

| 1. Self-paced courses cannot be<br>2. Self-paced open learning cour<br>Registration change/withdrawal p | included in the underg<br>ses can be started at a<br>alicy listed on the self-par | raduate tuition pack<br>any time and finished<br>ced calendar applies. 1 | kage. Tuition will be an additional charge.<br>at your own speed, within 180 days. They are NOT eligible for financial aid,<br>They show in the course schedule with section 901, like this: |
|----------------------------------------------------------------------------------------------------|-----------------------------------------------------------------------------------|--------------------------------------------------------------------------|----------------------------------------------------------------------------------------------------|
| HLED 120V 901 (1643)<br>Field-Based/Self-Paced                                                          | Fit for Life<br>Corneio, Jaela                                                    | Undergraduate                                                            | Arranged                                                                                                    |
| Open Learning. Registration is                                                                          | art and end dates mat                                                             | nd May 1, 2015, Cours                                                    | e must be started between Dec 14, 2014 and May 1, 2015.                                                                                                    |
| They are eligible for financial                                                                         | aid. The main campus re                                                           | egistration change/with                                                  | drawal policy applies. They show in the course schedule with section 902, like this:                                                                                                    |
|                                                                                                    | Fit for Life<br>Cornejo, Jaela                                                    | Undergraduate<br>1                                                       | Arranged<br>Aug 24, 2015 - Dec 10, 2015                                                                                                    |
| Field-Based/Self-Paced                                                                                  |                                                                                   |                                                                          |                                                                                                    |

- v. Cliquez sur le bouton 'accept' pour procéder à la page 'Class Registration'
- vi. Au bas de la page 'Class Registration' cliquez sur le bouton 'Register Online' (Vous devriez activer fenêtres pop-up dans votre navigateur pour pouvoir procéder)

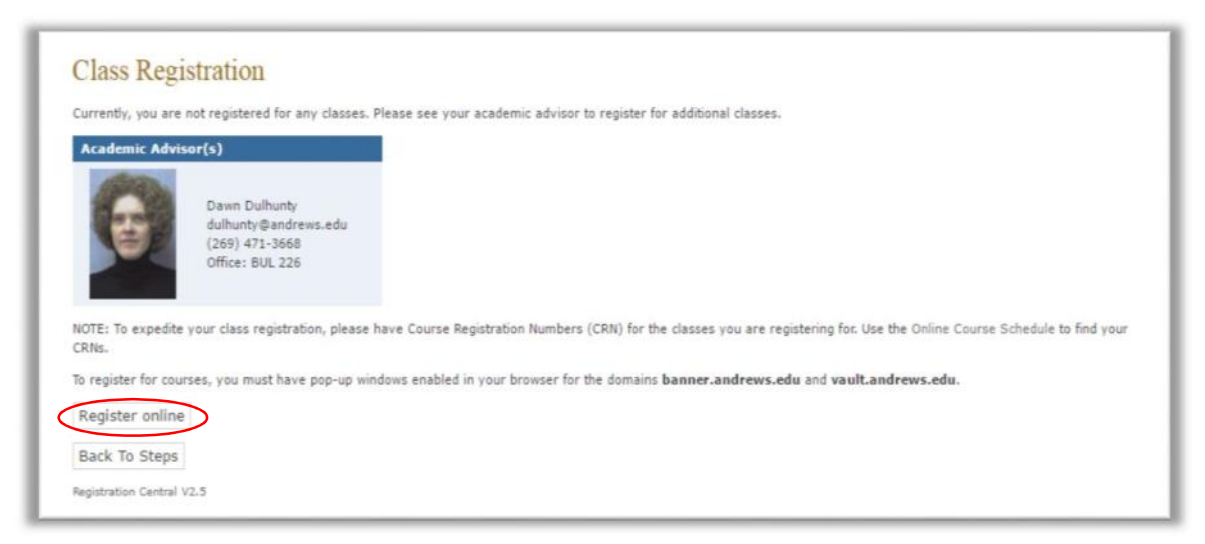

vii. Si on vous demande un 'pin number' contactez votre conseiller académique.

- viii. Insérez le CRN dans l'espace désigné à ce sujet pour les classes que vous voudriez vous enregistrer et cliquez sur le bouton 'Submit changes'
  - Pour une liste de classes offertes veuillez suivre les instructions se trouvant sur le menu 'Class Search' au bas de la page ou utilisez l'emploi du temps des cours en ligne qui se trouve à <u>https://vault.andrews.edu/schedule/</u>.
  - 2. Le numéro CRN se trouve entre parenthèse à côté de chaque cours mentionné sur l'emploi du temps des cours en ligne.

| Add Classes Worksheet             |
|-----------------------------------|
|                                   |
| Submit Changes Class Search Reset |

- ix. Registration Start Date Confirmation
  - 1. La date du début des cours sera déjà rempli par le système, choisissez 'Submit Changes'.

| Either a S<br>Permitted<br>Select Er<br>start date | Start or End Date is no<br>d Start Date Range, in<br>d Date field. A Start<br>e is not within the Per<br>Date may not be ear | equired for one or more courses. I<br>n the Select Start Date field. If yo<br>Date will be calculated based on<br>rmitted Start Date Range.<br>rlier than today. | f you wish to select your<br>u wish to select the Expe<br>the course duration. An e                             | course start date, enter a v<br>cted Completion Date, ente<br>rror message will be displa | alid date, within the<br>er a valid date in the<br>yed if this calculated |
|----------------------------------------------------|----------------------------------------------------------------------------------------------------|----------------------------------------------------------------------------------------------------|----------------------------------------------------------------------------------------------------|-------------------------------------------------------------------------------------------|---------------------------------------------------------------------------|
|                                                    |                                                                                                    |                                                                                                    | in the second second second second second second second second second second second second second second second |                                                                                           |                                                                           |
| CRN Course                                         | Course Title                                                                                                    | Duration Start Date<br>(MM/DD/YYYY)                                                                                                    | End Date<br>(MM/DD/YYYY)                                                                                        | Permitted Start Dates                                                                     | Permitted End Date                                                        |

x. Vous pouvez vérifier que vos cours ont été enregistrés car la mention 'Web registered' apparaitra.

Vous pouvez maintenant sortir de la fenêtre pop-up qui vous permet d'ajouter ou d'enlever des classes 'Add Classes Worksheet'. Une fois que vous serez retourné à la page 'Class Registration' veuillez choisir le bouton 'Back to Steps'.

c. 'Financial Plan'

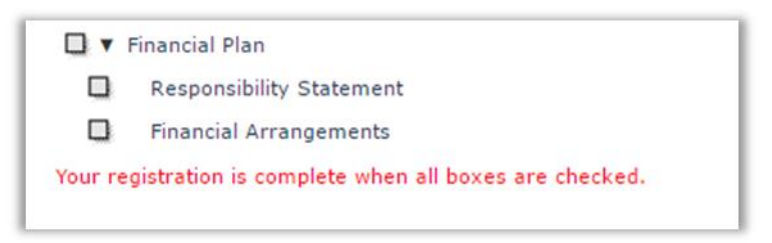

- i. Veuillez compléter chaque sous-étape:
  - 1. Acceptez le 'Responsibility Statement' en insérant votre nom complet comme cela apparait dans le coin droit en haut de votre écran, et en choisissant le bouton 'Accept Statement'.

- Dépendant des arrangements financiers de votre programme, il se peut que vous n'ayez pas d'autres étapes à suivre. Si c'est le cas l'étape 'Financial plan' aura une coche verte '√'
- 3. Si votre programme est sponsorisé (payer complètement ou partiellement) par une tierce personne, que le bureau des services financiers des étudiants vous reconnait comme étudiant boursier.
- 4. Un paiement de la différence pourrait être requis.